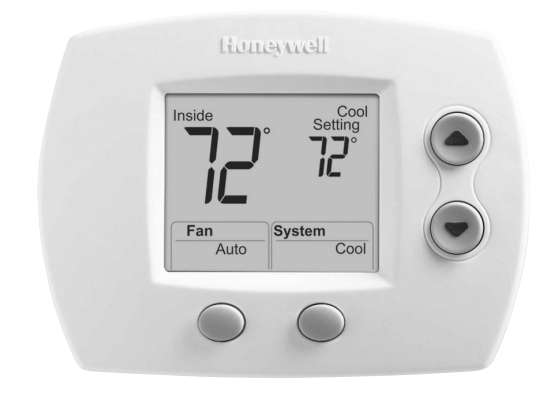

# Honeywell

# Installation Guide

# FocusPRO® TH5320C

Non-Programmable Digital Communicating Thermostat

To be used with up to 3 Heat 2 Cool conventional and heat pump systems with W8835 Zone Panel or W8635 or THM5241 Equipment Interface Modules (EIM).

# **Use With**

- W8835 Zone Panel—up to 3H/2C conventional or heat pump system
- W8635A EIM—up to 2H/2C conventional system
- W8635B EIM—up to 2H/1C heat pump system
- THM5421 EIM—up to 3H/2C conventional or heat pump

# System Types

- Gas, oil, or electric heat with air conditioning
- Warm air, hot water, highefficiency furnaces, heat pumps, steam, gravity
- Heat only two-wire systems, three-wire zone valves (Series 20), and normally open zone valves
- · Heat only with fan
- Cool only

# Must be installed by a trained, experienced technician

Read these instructions carefully. Failure to follow these instructions can damage the product or cause a hazardous condition.

# **Need Help?**

For assistance with this product please visit http://yourhome.honeywell.com or call Honeywell Customer Care toll-free at 1-800-468-1502

® U.S. Registered Trademark. Patents pending. Copyright © 2008 Honeywell International Inc. All rights reserved.

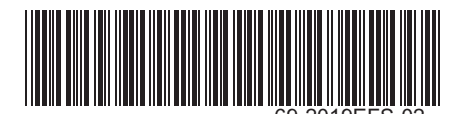

# Wallplate installation

- 1. Separate wallplate from thermostat.
- 2. Mount wallplate as shown below.

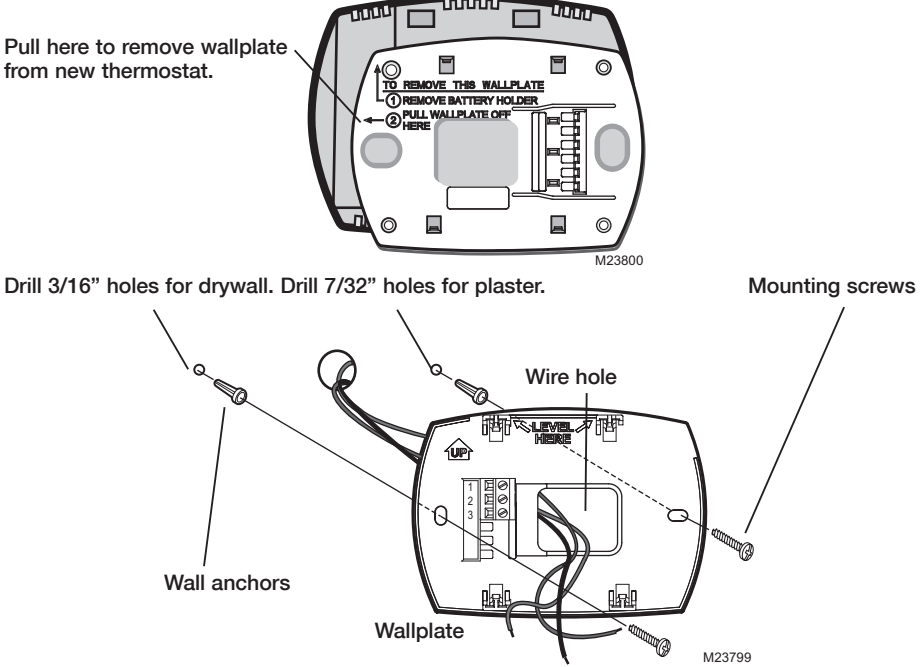

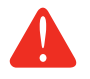

# **CAUTION: ELECTRICAL HAZARD**

Can cause electrical shock or equipment damage. Disconnect power before beginning installation.

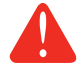

## MERCURY NOTICE

If this product is replacing a control that contains mercury in a sealed tube, do not place the old control in the trash. Contact your local waste management authority for instructions regarding recycling and proper disposal.

# Wiring

# **Terminal designations**

### Thermostat Terminals (connect to network zone panel or EIM):

- 1 Data communication
- 2 Power
- 3 Common

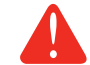

This thermostat does not use batteries. Installing batteries could lead to corrosion of the batteries and damage the thermostat.

Thermostat mounting

Once wallplate is securely mounted on wall:

- 1. Push excess wire back into the wall opening.
- 2. Plug wall opening with non-flammable insulation.
- 3. Align the 4 tabs on the wallplate with the slots on the back of the thermostat.
- 4. Gently push the thermostat onto the wallplate; thermostat will snap into place.

# **Installer setup**

Follow the procedure below to configure the thermostat to match the installed heating/cooling system, and customize feature operation as desired.

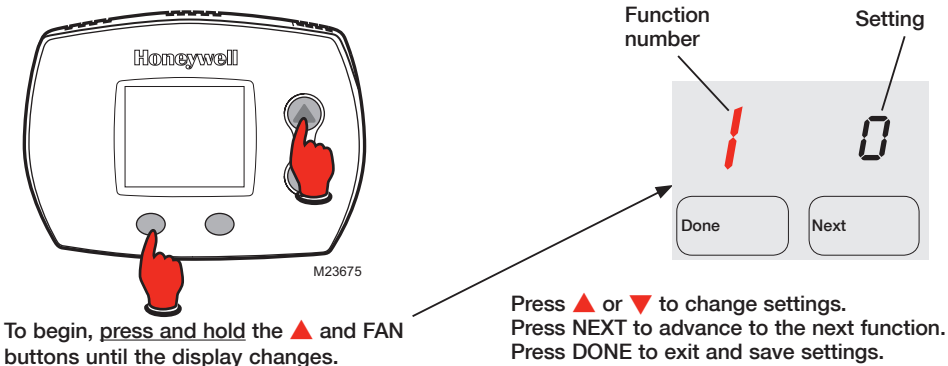

| Setup function |                                               | Set                                                       | tings & options (factory default in bold)                                                                                                    |
|----------------|-----------------------------------------------|-----------------------------------------------------------|----------------------------------------------------------------------------------------------------|
| 0              | Zone Instance                                 | 0<br>1–9                                                  | Not Zoned<br>Zoned (default setting <b>2</b> )                                                                                                    |
| 1              | System type                                   | 0<br>1<br>2<br>3<br>4<br>5<br>6<br>7<br>8<br>9<br>10<br>A | 1 heat/1 cool heat pump (no aux. heat)<br>Heat only — 2-wire systems, 3-wire zone valves (Series 20), and nor-<br>mally open zone valves<br>Heat only with fan<br>Cool only<br>2 heat/1 cool heat pump (with aux. heat)<br>2 heat/2 cool conventional<br>2 heat/1 cool conventional<br>1 heat/2 cool conventional<br>2 heat/2 cool heat pump (no aux. heat)<br>3 heat/2 cool heat pump (with aux. heat)<br>Auto Discover |
| 2              | Changeover valve<br>(O/B terminal)            | <b>0</b><br>1                                             | Changeover valve (O/B terminal energized in cooling)<br>Changeover valve (O/B terminal energized in heating)                                                                                                    |
| 3              | Fan control<br>(heating)                      | <b>0</b><br>1                                             | Gas or oil furnace — equipment controls fan in heating<br>Electric furnace — thermostat controls fan in heating                                                                                                    |
| 5              | Stage 1 heat cycle<br>rate (CPH: cycles/hour) | <b>5</b><br>1<br>3<br>9                                   | <b>For gas or oil furnaces of less than 90% efficiency</b><br>For steam or gravity systems<br>For hot water systems & <u>furnaces of over 90% efficiency</u><br>For electric furnaces                                                                                                    |
| 6              | Second Stage Heat<br>Cycle Rate               | <b>5</b><br>1<br>3<br>9<br>A                              | Standard Gas or Oil Furnace<br>Steam or Gravity<br>90% + Efficient Furnace or Hot Water<br>Electric Furnace<br>[Other options: 2, 4, 6, 7, 8, 10, 11, 12 for Special Applications]<br>Auto Discover                                                                                                    |
| 7              | Third Stage Heat<br>Cycle Rate                | <b>5</b><br>1<br>3<br>9<br>A                              | Standard Gas or Oil Furnace<br>Steam or Gravity<br>90% + Efficient Furnace or Hot Water<br>Electric Furnace<br>[Other options: 2, 4, 6, 7, 8, 10, 11, 12 for Special Applications]<br>Auto Discover                                                                                                    |
| 8              | Emergency Heat<br>Cycle Rate                  | <b>9</b><br>A                                             | Electric Furnace<br>[Other options: 1–8, 10, 11, 12 for Special Applications]<br>Auto Discover                                                                                                    |

| Setup function |                                          | Settings & options (factory default in bold) |                                                                                                    |  |  |
|----------------|------------------------------------------|----------------------------------------------|----------------------------------------------------------------------------------------------------|--|--|
| 9              | Stage 1 compressor<br>cycle rate (CPH)   | 3                                            | Recommended for most compressors<br>[Other cycle rate options: 1, 2, 4, 5 or 6 CPH]                      |  |  |
| 10             | Second Stage<br>Compressor<br>Cycle Rate | <b>З</b><br>А                                | Compressor Cycle Rate<br>[Other options: 1, 2, 4, 5, 6 for Special Applications]<br>Auto Discover        |  |  |
| 12             | Manual/Auto<br>changeover                | <b>0</b><br>1<br>2                           | Manual changeover (Heat/Cool/Off)<br>Auto changeover (Heat/Cool/Auto/Off)<br>Auto changeover only (Auto) |  |  |
| 14             | Temperature<br>display                   | <b>0</b><br>1                                | Fahrenheit<br>Celsius                                                                                    |  |  |
| 15             | Compressor<br>protection                 | 5                                            | Five-minute compressor off time<br>[Other options: 0, 1, 2, 3 or 4-minute off time]                      |  |  |
| 19             | Service Indicator                        | 00–1                                         | 99 Diagnostic Codes<br>See Special function section on page 5.                                           |  |  |
| 23             | Backlight Mode                           | 0<br>1                                       | Disabled<br>Enabled                                                                                      |  |  |
| 26             | Aux Control                              | <b>0</b><br>1                                | <b>Comfort</b><br>Economy<br>See Special function section on page 5.                                     |  |  |
| 27             | Heat temperature<br>range stops          | 90                                           | Max. heat temperature setting is 90 °F (32 °C)<br>[Other options: 40 °F to 89 °F (4.5 °C to 31.5 °C)]    |  |  |
| 28             | Cool temperature<br>range stops          | 50                                           | Min. cool temperature setting is 50 °F (10 °C)<br>[Other options: 51 °F to 99 °F (10.5 °C to 37 °C)]     |  |  |

# **Installer system test**

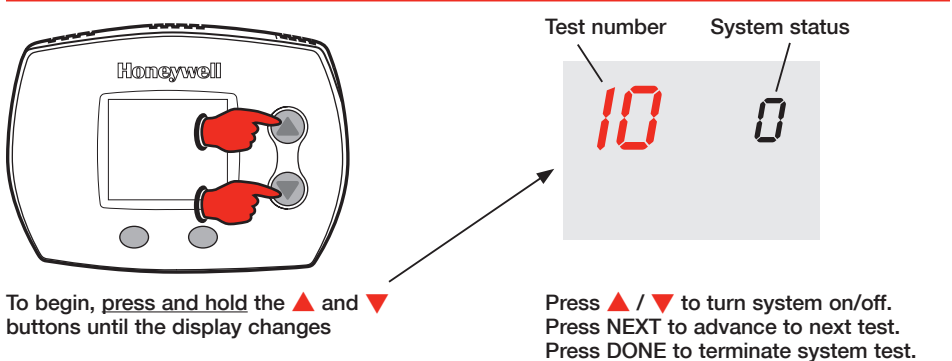

System test

# System status

| 10    | Heating system           | 0<br>1<br>2<br>3 | Heat and fan turn off.<br>Stage 1 heat turns on. Fan turns on if Setup Function 1 is set to 1,<br>5, 9 or 10 OR Setup Function 3 is set to 1.<br>Stage 2 heat turns on.<br>Stage 3 heat turns on. |
|-------|--------------------------|------------------|----------------------------------------------------------------------------------------------------|
| 20    | Emergency heating system | 0<br>1           | Heat and fan turn off<br>Heat and fan turn on                                                                                                    |
| 30    | Cooling system           | 0<br>1<br>2      | Compressor and fan turn off<br>Compressor and fan turn on<br>Stage 2 compressor turns on                                                                                                    |
| 40    | Fan system               | 0<br>1           | Fan turns off<br>Fan turns on                                                                                                    |
| 69-20 | 019EFS-02                |                  | 4                                                                                                    |

### System test

### System status

70 Thermostat information 71 (for reference only) 72

- Software Revision Number (major revisions)
- 72 Software Revision Number (minor revisions)
- 73 Configuration Identification Number (major)
  74 Configuration Identification Number (minor)
- 75 Production configuration date code (week)
- 76 Production configuration date code (year)

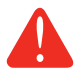

**CAUTION:** Compressor protection is bypassed during testing. To prevent equipment damage, avoid cycling the compressor quickly

# **Special function**

Auxiliary heat control (Setup Function 26):

- Comfort Setting: The thermostat will prioritize comfort over economy depending on heat pump performance, load conditions and whether the thermostat is calling for the heat pump. Raising the temperature just a few degrees will often activate the auxiliary heat.
- Economy Setting: The thermostat will attempt to reach the temperature setting without activating the auxiliary heat. The thermostat will wait to activate the auxiliary heat depending on heat pump performance, load conditions and how many degrees the temperature setting is changed.

### Diagnostic Codes (Setup Function 19):

When Error Codes are present the home screen of the thermostat will display "SERVICE NEEDED" and scroll through all active error codes. Setup Function 19 will display a list of the 10 most recent error codes, both active and inactive. The number on the right of the thermostat will show the number of active and inactive error codes saved in the thermostat. To view the error codes press the up arrow. To clear the list, press and hold both the up and down arrow keys. Active errors can not be cleared; the source of the error must be resolved prior to clearing from the list.

# Accessories & replacement parts

Please contact your distributor to order replacement parts.

### Part Description

| Small cover plate assembly*                               |
|-----------------------------------------------------------|
| Medium cover plate assembly*                              |
| 12 pack of small cover plates*                            |
| 12 pack of medium cover plates*                           |
| EnviraZONE Zone panel                                     |
| Equipment Interface Module for 2H/2C conventional systems |
| Equipment Interface Module for 2H/2C heat pump systems    |
| Telephone Access Module                                   |
| 2-Channel Telephone Access Module                         |
| 4-Channel Telephone Access Module                         |

\*Use to cover marks left by old thermostats.

# **Specifications**

### **Temperature Ranges**

- Heat: 40° to 90°F (4.5° to 32°C)
- Cool: 50° to 99°F (10° to 37°C)

### **Operating Ambient Temperature**

32° to 120°F (0° to 48.9°C)

### Shipping Temperature

-20° to 120°F (-28.9° to 48.9°C)

### **Operating Relative Humidity**

• 5% to 90% (non-condensing)

### Physical Dimensions

### TH5220D

 3-9/16" H x 5-13/16" W x 1-1/2" D 91 mm H x 147 mm W x 38 mm D

### TH5110D

 3-7/16" H x 4-1/2" W x 1-5/16" D 86 mm H x 114 mm W x 33 mm D

Part Number 50001137-001 50002883-001 50007297-001 50007298-001 W8835A1004 W8635B1004 W8735B1003 W8735D1009 W8735D1007

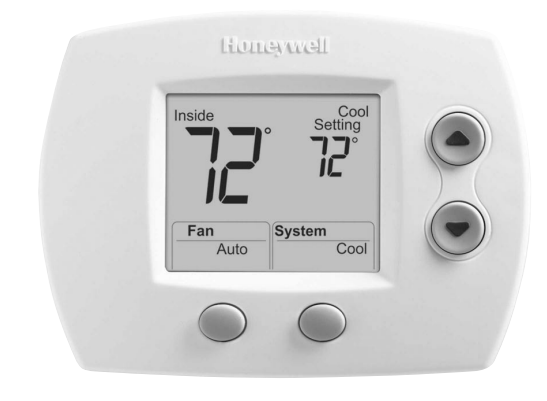

# Honeywell

# Guide d'installation

# FocusPRO® TH5320C

Thermostat numérique non programmable avec fonction de communication

Convient aux systèmes de chauffage classiques et aux thermopompes à 3 étages de chauffage et 2 étages de refroidissement avec tableau de zonage W8835 ou W8635 ou modules d'interface THM5241.

# À utiliser avec

- Tableau de zonage W8835—Systèmes classiques ou thermopompes jusqu'à 3C/2R
- Module d'interface W8635A—systèmes classiques jusqu'à 2C/2R
- Module d'interface W8635B —thermopompes jusqu'à 2C/1R
- Module d'interface THM5421—systèmes classiques ou thermopompes jusqu'à 3C/2R

# Types de système

- Chauffage au gaz naturel, au mazout ou à l'électricité avec climatiseur
- Appareils de chauffage à haute efficacité à air chaud ou à eau chaude; thermopompes, systèmes à vapeur ou à gravité
- Chauffage seulement systèmes à deux fils, vannes de zone à trois fils (Série 20) vannes de zones normalement ouvertes
- Chauffage seulement avec ventilation
- Refroidissement seulement

# Doit être installé par un technicien expérimenté et qualifié.

Lire attentivement ces instructions. Le manquement à suivre ces instructions peut entraîner des dommages au produit et causer des conditions dangereuses.

# **Besoin d'aide?**

Pour obtenir de l'assistance au sujet de ce produit, consulter le http://yourhome.honeywell.com ou téléphoner sans frais au Centre de service à la clientèle de Honeywell au 1 800 468-1502

# Installation de la plaque murale

- 1. Séparer la plaque murale du thermostat.
- 2. Installer la plaque murale tel qu'il est décrit ci-dessous.

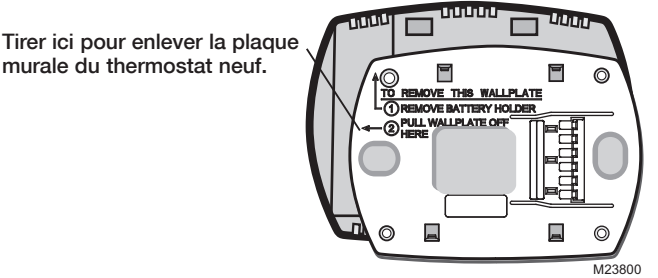

Percer des trous de 5 mm (3/16 po) dans le placoplâtre. Percer des trous de 5,5 mm (7/32 po) si le mur est en plâtre.

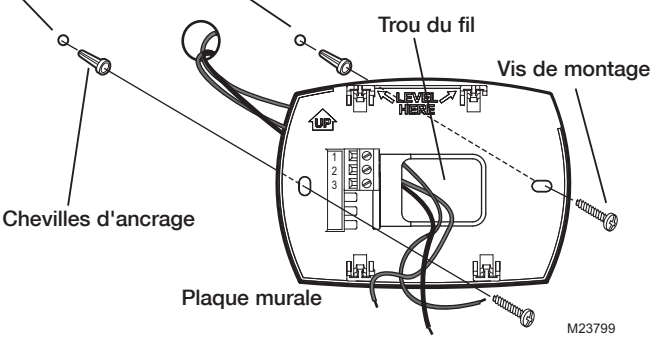

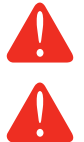

## **MISE EN GARDE : RISQUE DE CHOC ÉLECTRIQUE**

Peut causer un choc électrique ou endommager l'équipement. Couper l'alimentation avant de commencer l'installation.

# AVIS SUR LE MERCURE :

Si le présent thermostat remplace un thermostat contenant du mercure dans une ampoule scellée, ne pas jeter l'ancien thermostat à la poubelle. Communiquer plutôt avec le service local de cueillette des déchets pour obtenir de l'information sur le recyclage ou sur la bonne façon de disposer d'un ancien régulateur contenant un contact à mercure.

# Câblage

# Désignation des bornes

Bornes du thermostat (pour raccordement au tableau de zonage en réseau ou au module d'interface) :

- 1 Transmission de données
- 2 Alimentation
- 3 Commun

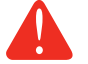

Ce thermostat ne requiert aucune pile. L'installation de piles pourrait mener à la corrosion des piles et causer des dommages au thermostat.

# Installation du thermostat

Une fois la plaque murale solidement fixée au mur :

- 1. Repousser le fil en excès dans l'ouverture dans le mur.
- 2. Boucher l'ouverture dans le mur au moyen d'un isolant ininflammable.
- 3. Faire correspondre les quatre languettes de la plaque murale avec les quatre fentes au dos du thermostat.
- 4. Pousser doucement le thermostat en ligne droite sur la plaque murale : le thermostat se mettra en place.

# Configuration du système

Suivre les directives ci-dessous pour configurer le thermostat pour qu'il corresponde au système de chauffage-refroidissement installé, et pour personnaliser son fonctionnement.

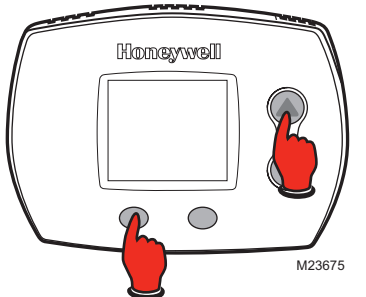

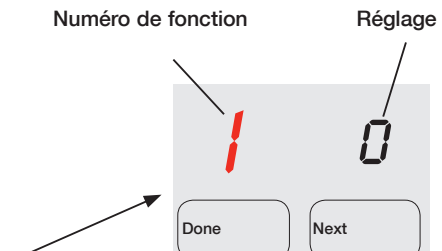

Appuyer sur ▲ ou ▼ pour modifier les réglages. Appuyer sur NEXT pour passer à la fonction suivante. Appuyer sur DONE pour quitter la configuration et enregistrer les réglages.

| Fonction de Déclares et entiens |                                                                                               |                                                           |                                                                                                    |  |  |
|---------------------------------|-----------------------------------------------------------------------------------------------|-----------------------------------------------------------|----------------------------------------------------------------------------------------------------|--|--|
|                                 |                                                                                               | Reglages et options                                       |                                                                                                    |  |  |
| configuration                   |                                                                                               | (réglages par défaut en gras)                             |                                                                                                    |  |  |
| 0                               | Zone                                                                                          | 0<br>1–9                                                  | Aucune<br>Zoné (réglage par défaut <b>2</b> )                                                                                                    |  |  |
| 1                               | Type de système                                                                               | 0<br>1<br>2<br>3<br>4<br>5<br>6<br>7<br>8<br>9<br>10<br>A | Classique 1 chauff./1 refroid.<br>Thermopompe 1 chauff./1 refroid. (sans chauffage auxiliaire)<br>Chauffage seulement — systèmes bifilaires, vannes de zone à 3 fils<br>(série 20), et vannes de zone normalement ouvertes<br>Chauffage seulement avec ventilateur<br>Refroidissement seulement<br>Thermopompe 2 chauff./1 refroid. (avec chauffage auxiliaire)<br>Classique 2 chauff./2 refroid.<br>Classique 2 chauff./2 refroid.<br>Classique 1 chauff./2 refroid.<br>Thermopompe 2 chauff./2 refroid. (sans chauffage auxiliaire)<br>Thermopompe 2 chauff./2 refroid. (sans chauffage auxiliaire)<br>Thermopompe 3 chauff./2 refroid. (avec chauffage auxiliaire)<br>Auto-découverte |  |  |
| 2                               | Vanne d'inversion<br>(Borne O/B)                                                              | <b>0</b><br>1                                             | Vanne d'inversion (borne O/B sous tension en refroidissement)<br>Vanne d'inversion (borne O/B sous tension en chauffage)                                                                                                    |  |  |
| 3                               | Commande du<br>ventilateur (chauffage)                                                        | <b>0</b><br>1                                             | Appareil de chauffage au gaz ou au mazout — le système com-<br>mande le ventilateur en mode de chauffage<br>Système de chauffage électrique – le thermostat commande le venti-<br>lateur en mode de chauffage                                                                                                    |  |  |
| 5                               | Nombre de cycles par<br>heure du 1 <sup>e</sup> étage de<br>chauffage<br>(CPH : cycles/heure) | <b>5</b><br>1<br>3<br>9                                   | Pour les appareils au gaz ou au mazout à moins de 90 %<br>d'efficacité<br>Pour systèmes à vapeur ou à gravité<br>Pour systèmes à eau chaude et appareils de chauffage <u>à plus de 90</u><br>% d'efficacité<br>Pour appareils de chauffage électriques                                                                                                    |  |  |
| 6                               | Nombre de cycles par<br>heure du 2° étage de<br>chauffage                                     | <b>5</b><br>1<br>3<br>9<br>A                              | Appareil de chauffage standard au gaz ou au mazout<br>Vapeur ou gravité<br>Appareil de chauffage à 90 % d'efficacité ou eau chaude<br>Appareil de chauffage électrique<br>[Autres choix : 2, 4, 6, 7, 8, 10, 11, 12 pour applications spéciales]<br>Auto-découverte                                                                                                    |  |  |
| 7                               | Nombre de cycles par<br>heure du 3° étage de<br>chauffage                                     | <b>5</b><br>1<br>3<br>9<br>A                              | Appareil de chauffage standard au gaz ou au mazout<br>Vapeur ou gravité<br>Appareil de chauffage à 90 % d'efficacité ou eau chaude<br>Appareil de chauffage électrique<br>[Autres choix : 2, 4, 6, 7, 8, 10, 11, 12 pour applications spéciales]<br>Auto-découverte                                                                                                    |  |  |
| 8                               | Cycles de fonc-<br>tionnement du chauffage<br>d'urgence                                       | 9<br>A                                                    | Appareil de chauffage électrique<br>[Autres choix : 1–8, 10, 11, 12 pour applications spéciales]<br>Auto-découverte                                                                                                    |  |  |

69-2019EFS-02

| Fonction de |                                                                          | Réglages et options           |                                                                                                    |  |  |
|-------------|--------------------------------------------------------------------------|-------------------------------|----------------------------------------------------------------------------------------------------|--|--|
| cor         | nfiguration                                                              | (réglages par défaut en gras) |                                                                                                    |  |  |
| 9           | Cycles de fonc-<br>tionnement du 1 <sup>er</sup> étage<br>du compresseur | 3                             | Recommandé pour la plupart des compresseurs<br>[Autres choix : 1, 2, 4, 5 ou 6 CPH]                                                                                                    |  |  |
| 10          | Cycles de fonc-<br>tionnement du 2°<br>étage du compresseur              | <b>3</b><br>A                 | Nombre de cycles de fonctionnement du compresseur<br>[Autres choix : 1, 2, 4, 5, 6 pour applications spéciales]<br>Auto-découverte                                                                      |  |  |
| 12          | Commutation<br>chaud-froid<br>automatique/manuelle                       | 0<br>1<br>2                   | <b>Commutation chaud-froid manuelle (chauff./refroid./arrêt)</b><br>Commutation chaud-froid automatique (chauff., refroid., automatique, arrêt)<br>Commutation chaud-froid automatique seulement (Auto) |  |  |
| 14          | Affichage de la température                                              | -<br>0<br>1                   | Celsius                                                                                                    |  |  |
| 15          | Protection du<br>compresseur                                             | 5                             | Temporisation de 5 minutes avant la mise en marche du com-<br>presseur<br>[Autres choix : temporisation de 1, 2, 3, ou 4 minutes]                                                                       |  |  |
| 19          | Indicateur de service                                                    | 00–1                          | 99 Codes de diagnostic<br>Voir la section sur les fonctions spéciales en page 10.                                                                                                    |  |  |
| 23          | Rétroéclairage                                                           | 0<br>1                        | Désactivé<br>Activé                                                                                                    |  |  |
| 26          | Commande auxiliaire                                                      | <b>0</b><br>1                 | <b>Confort</b><br>Économique<br>Voir la section sur les fonctions spéciales en page 10.                                                                                                    |  |  |
| 27          | Butées d'arrêt de la<br>température de chauff.                           | 90                            | Le point de consigne maximum de chauff. est de 32 °C (90 °F)<br>[Autres choix : 4,5 °C à 31,5 °C (40 °F à 89 °F)]                                                                                       |  |  |
| 28          | Butées d'arrêt de la<br>température de refroid.                          | 50                            | Le point de consigne minimum en refroid. et de 10 °C (50 °F)<br>[Autres choix : 10,5 °C à 37 °C (51 °F à 99 °F)]                                                                                        |  |  |

# Essai de la configuration du système

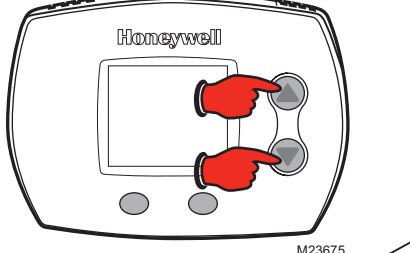

Pour commencer, <u>appuyer sur les</u> touches ▲ et ▼ et les maintenir enfoncées jusqu'à ce que l'affichage change. Appuyer sur ▲ / ▼ pour activer ou désactiver le système.

Numéro d'essai

Appuyer sur NEXT pour passer à l'essai suivant. Appuyer sur DONE pour terminer l'essai du système.

#### État du système Essai du système Le système de chauffage et le ventilateur se mettent à l'arrêt. 10 Système de chauffage 0 1 Le premier étage de chauffage se met en marche. Le ventilateur se met en marche si le paramètre 1 est réglé à 1, 5, 9 ou 10 OU si le paramètre 3 est réglé à 1. 2 Le deuxième étage de chauffage se met en marche. 3 Le troisième étage de chauffage se met en marche. 20 Chauffage d'urgence 0 Le système de chauffage et le ventilateur se mettent à l'arrêt. Le système de chauffage et le ventilateur se mettent en marche. 1 30 Système de 0 Le compresseur et le ventilateur se mettent à l'arrêt. refroidissement 1 Le compresseur et le ventilateur se mettent en marche. 2 Le deuxième étage du compresseur se met en marche.

État du système

#### État du système Essai du système 0

- 40 Ventilateur
- Le ventilateur se met à l'arrêt.
- 1 Le ventilateur se met en marche
- 70 Information sur le ther- 71 mostat (Pour référence 72 seulement) 73
- Numéro de révision du logiciel (révisions majeures)
  - Numéro de révision du logiciel (révisions mineures) Code d'identification de la configuration (majeure)
  - 74 Code d'identification de la configuration (mineure)
  - 75 Code de date de la configuration à la fabrication (semaine)
  - Code de date de la configuration à la fabrication (année) 76

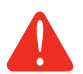

MISE EN GARDE : Le système ne tient pas compte du temps d'arrêt minimal du compresseur pendant l'essai. Pour éviter d'endommager le matériel, éviter les cycles de fonctionnement trop rapides du compresseur.

# **Fonction spéciale**

Commande de chauffage auxiliaire (Fonction de configuration 26) :

- Réglage de confort : Le thermostat donne la priorité au confort plutôt qu'à l'économie d'énergie selon le rendement de la thermopompe, la charge, la demande de mise en marche de la thermopompe par le thermostat. En règle générale, augmenter la température de quelques degrés seulement active le chauffage auxiliaire.
- Réglage d'économie : Le thermostat tente d'atteindre la température voulue sans activer le chauffage auxiliaire. Le thermostat attendra avant d'activer le chauffage auxiliaire en fonction du rendement de la thermopompe, de la charge et de l'écart de modification du réglage de température.

### Codes de diagnostic (Configuration du paramètre 19) :

En présence de codes d'erreur, l'écran d'accueil du thermostat affiche les mots «SERVICE NEEDED» (entretien requis) et fait défiler tous les codes d'erreur actifs. Le paramètre 19 affiche une liste des dix codes d'erreur les plus récents, tant actifs qu'inactifs. Le chiffre figurant à droite de l'écran indique le nombre de codes d'erreur actifs et inactifs enregistrés. Pour voir les codes d'erreur, appuyer sur la flèche vers le haut. Pour effacer la liste, appuyer sur les flèches vers le haut et vers le bas en même temps et les tenir enfoncées. Il est impossible d'effacer les codes d'erreur actifs: il faut d'abord corriger la source de l'erreur avant de pouvoir effacer un code de la liste.

# Accessoires et pièces de rechange

### Prière de communiquer avec le distributeur pour commander des pièces de remplacement.

### Description des nièces

| Petite plaque de recouvrement*                    | 50001137-001 |
|---------------------------------------------------|--------------|
| Plaque de recouvrement moyenne*                   | 50002883-001 |
| Paquet de 12 petites plaques de recouvrement*     | 50007297-001 |
| Paquet de 12 plaques de recouvrement moyennes*    | 50007298-001 |
| Tableau de zonage EnviraZONE                      | W8835A1004   |
| Module d'interface pour systèmes classiques 2C/2R | W8635A1006   |
| Module d'interface pour thermopompes 2C/2R        | W8635B1004   |
| Module d'accès téléphonique                       | W8735B1003   |
| Module d'accès téléphonique à deux voies          | W8735D1009   |
| Module d'accès téléphonique à quatre voies        | W8735D1017   |
|                                                   |              |

\*Sert à couvrir les margues laissées par l'ancien thermostat.

# **Spécifications**

### Gammes de température

- Chauffage : 4,5 ° à 32 °C (40 ° à 90 °F)
- Refroidissement : 10 ° à 37 °C (50 ° à 99 °F)

### Température ambiante

- de fonctionnement
  - 0 ° à 48,9 °C (32 ° à 120 °F)

### Température d'expédition

• -28,9 ° à 48,9 °C (-20 ° à 120 °F)

#### Humidité relative de fonctionnement

5 % à 90 % (sans condensation) •

### **Dimensions**

### TH5220D

3-9/16 po H x 5-13/16 po L x 1-1/2 po P 91 mm H x 147 mm L x 38 mm P

Nº de nièce

### TH5110D

3-7/16 po H x 4-1/2 po L x 1-5/16 po P 86 mm H x 114 mm L x 33 mm P

### 10

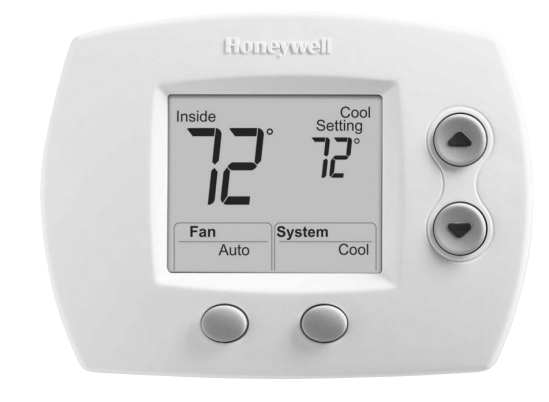

# Honeywell

Guía de instalación

# FocusPRO® TH5320C

Termostato de comunicación digital no programable

Para ser utilizado con sistemas convencionales de hasta 3 calentadores y 2 refrigeradores, con sistemas de bomba de calor con un panel de zona W8835 o W8635, o con módulos de interfaz de equipo (EIM) THM5241.

# Se usa con

- Un panel de zona W8835 (sistema convencional de hasta 3 calentadores y 2 refrigeradores o sistema de bomba de calor)
- W8635A EIM (sistema convencional de hasta 2 calentadores y 2 refrigeradores)
- W8635B EIM (sistema de bomba de calor de hasta 2 calentadores y 1 refrigerador)
- THM5421 EIM (sistema convencional de hasta 3 calentadores o bomba de calor)

# Tipos de sistema

- Sistema de calefacción a gas, a aceite o eléctrico con aire acondicionado
- Calefacción de aire, agua caliente, sistemas de calefacción de alta efectividad, bombas de calor, vapor, gravedad
- Sólo calor: sistemas de dos cables, válvulas de separación de tres cables (serie 20) y válvulas de separación normalmente abiertas
- Sólo calor con ventilador
- Sólo frío

# Debe ser instalado por un técnico capacitado y experimentado

Lea estas instrucciones atentamente. Si no sigue estas instrucciones, puede dañar el producto u ocasionar un riesgo.

# ¿Necesita asistencia?

Para obtener asistencia relacionada con este producto, visite http://yourhome.honeywell.com o comuníquese con el número gratuito del Centro de atención al cliente de Honeywell, llamando al 1-800-468-1502

# Instalación de la placa para pared

- 1. Quite la placa para pared del termostato.
- 2. Monte la placa para pared como muestra la ilustración de abajo.

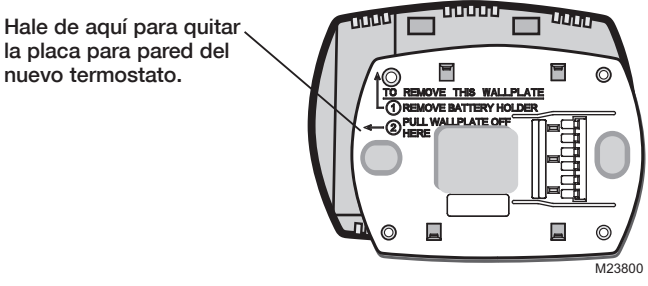

En tablarroca, realice agujeros de 3/16". En yeso, realice agujeros de 7/32".

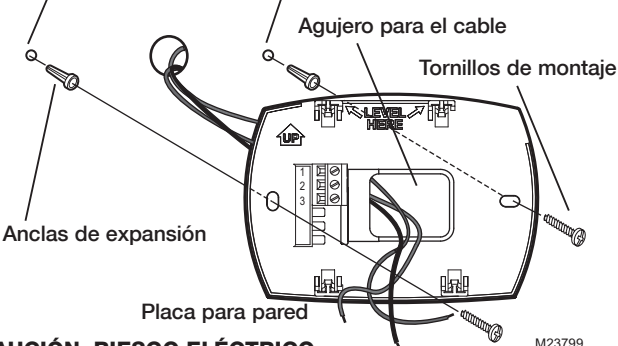

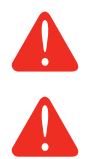

## PRECAUCIÓN: RIESGO ELÉCTRICO

Puede ocasionar descargas eléctricas o dañar el equipo. Desconéctelo de la fuente de energía antes de comenzar la instalación.

### **AVISO SOBRE EL MERCURIO**

En caso de que este producto reemplace a un control que contenga mercurio en tubo sellado, evite arrojar el viejo control a la basura. Póngase en contacto con la autoridad local para el manejo de desechos a fin de obtener instrucciones sobre el reciclado y la correcta eliminación de este tipo de desechos.

# Cableado

## Designación de terminales

Terminales del termostato (conéctelos al panel de zona o al EIM):

- 1 Transmisión de datos
- 2 Alimentación
- 3 Común

Este termostato no usa baterías. La instalación de baterías puede provocar la corrosión de éstas y dañar el termostato.

# Montaje del termostato

Una vez que la placa para pared esté montada en forma segura en la pared:

- 1. Coloque el excedente de cable en el interior de la abertura de la pared.
- 2. Tape la abertura de la pared con un aislamiento no inflamable.
- 3. Alinee las 4 lengüetas de la placa para pared con las ranuras de la parte posterior del termostato.
- 4. Presione suavemente el termostato para introducirlo en la placa para pared. El termostato encajará en su lugar.

# Configuración de instalación

Siga el procedimiento que aparece a continuación para configurar el termostato a fin de que se corresponda con el sistema de calefacción y refrigeración instalado, y seleccione las funciones según lo desee.

| ſ     | Honowvol                                                                  | 1                                                         | THURSDAY                                                                                                    | Número de función                                                                                                    | Configuración                                                                                                    |
|-------|---------------------------------------------------------------------------|-----------------------------------------------------------|----------------------------------------------------------------------------------------------------|----------------------------------------------------------------------------------------------------|----------------------------------------------------------------------------------------------------|
|       |                                                                           |                                                           | M23675                                                                                                    | Done                                                                                                    | <b>D</b><br>Next                                                                                                    |
| Para  | comenzar, <u>pulse</u> y                                                  | man                                                       | tenga Presione                                                                                                    | ▲ o ▼ para cambiar                                                                                                    | la configuración.                                                                                                    |
| hasta | que cambie la pa                                                          | ntall                                                     | a. Presione                                                                                                    | DONE para salir y guar                                                                                                    | a siguiente funcion.<br>rdar la configuración.                                                                                          |
| Fun   | ciones de la                                                              | Co                                                        | nfiguraciones y opc                                                                                                    | iones (las que vie                                                                                                    | nen                                                                                                    |
| COL   | Eiemplo de zona                                                           |                                                           | Sue la fabrica apare                                                                                                    | cen en negritaj                                                                                                    |                                                                                                    |
|       |                                                                           | 1 a 9                                                     | Con división de zona (config                                                                                                    | uración predeterminada:                                                                                                    | 2)                                                                                                    |
| 1     | Tipo de sistema                                                           | 0<br>1<br>2<br>3<br>4<br>5<br>6<br>7<br>8<br>9<br>10<br>A | 1 convertidor de calor/frío<br>Bomba de calor para 1 calen<br>Sólo calor: sistemas de 2 cab<br>(serie 20) y válvulas de separa<br>Sólo calor con ventilador<br>Sólo frío<br>Bomba de calor para 2 calent<br>2 calentadores y 2 enfriadore<br>2 calentadores y 1 enfriador<br>1 calentador y 2 enfriadores<br>Bomba de calor para 2 calen<br>Bomba de calor para 3 calen<br>Auto Discover (descubrimier | tador y 1 refrigerador (sin<br>les, válvulas de separación<br>ición normalmente abierta<br>adores y 1 refrigerador (cc<br>se convencionales<br>convencionales<br>convencionales<br>tadores y 2 refrigerador (<br>tadores y 2 refrigerador (<br>to automático) | calentador auxiliar)<br>n de zonas de 3 cables<br>s<br>on calentador auxiliar)<br>(sin calentador auxiliar)<br>con calentador auxiliar) |
| 2     | Válvula inversora<br>(terminal O/B)                                       | <b>0</b><br>1                                             | Válvula inversora (terminal<br>Válvula inversora (terminal O                                                                                                    | <b>O/B con energía duran</b><br>/B con energía durante la                                                                                                    | te la refrigeración)<br>a calefacción)                                                                                                  |
| 3     | Control del venti-<br>lador (calefacción)                                 | <b>0</b><br>1                                             | Sistema de calefacción a g<br>dor para calefacción)<br>Sistema de calefacción eléct<br>calefacción)                                                                                                    | <b>jas o a aceite (el equip</b><br>rico (el termostato contro                                                                                                    | o controla el ventila-<br>ola el ventilador para                                                                                        |
| 5     | Velocidad del<br>ciclo térmico de<br>la etapa 1 (CPH:<br>ciclos por hora) | <b>5</b><br>1<br>3<br>9                                   | Para sistemas de calefaco<br>de efectividad<br>Para sistemas de vapor o de<br>Para sistemas de agua caliei<br>90% de efectividad<br>Para sistemas de calefacción                                                                                                    | ión a gas o a aceite de<br>gravedad<br>nte y <u>sistemas de calefac</u><br>n eléctricos                                                                                                    | menos de un 90%                                                                                                    |
| 6     | Velocidad del<br>ciclo térmico de la<br>etapa 2                           | 5<br>1<br>3<br>9<br>A                                     | Sistema de calefacción a g<br>Sistemas de vapor o graved<br>Sistemas de calefacción de r<br>Sistema de calefacción eléct<br>[Otras opciones: 2, 4, 6, 7, 8,<br>Auto Discover (descubrimier                                                                                                    | <b>Jas o a aceite estándar</b><br>ad<br>nás del 90% de efectivida<br>rrico<br>10, 11, 12, para aplicacion<br>ito automático)                                                                                                    | ad o de agua caliente<br>es especiales]                                                                                                 |
| 7     | Velocidad del<br>ciclo térmico de la<br>etapa 3                           | 5<br>1<br>3<br>9<br>A                                     | Sistema de calefacción a g<br>Sistemas de vapor o graved<br>Sistemas de calefacción de r<br>Sistema de calefacción eléct<br>[Otras opciones: 2, 4, 6, 7, 8,<br>Auto Discover (descubrimien                                                                                                    | <b>jas o a aceite estándar</b><br>ad<br>nás del 90% de efectivida<br>rrico<br>10, 11, 12, para aplicacion<br>ito automático)                                                                                                    | ad o de agua caliente<br>es especiales]                                                                                                 |
| 8     | Velocidad del ciclo<br>térmico de emer-<br>gencia                         | <b>9</b><br>A                                             | Sistema de calefacción ele<br>[Otras opciones: 2, 4, 6, 7, 8,<br>Auto Discover (descubrimien                                                                                                    | <b>éctrico</b><br>10, 11, 12, para aplicacion<br>ito automático)                                                                                                    | es especiales]                                                                                                    |

#### Configuraciones y opciones (las que vienen Funciones de la desde la fábrica aparecen en negrita) configuración Velocidad del ciclo3 Recomendada para la mayoría de los compresores térmico [Otras opciones de rango de ciclos: 1, 2, 4, 5 ó 6 CPH] 1 (CPH) 10 Velocidad del ciclo3 Rango de ciclos del compresor térmico [Otras opciones: 1, 2, 4, 5, 6, para aplicaciones especiales] de la etapa 2 Α Auto Discover (descubrimiento automático) 12 Conversión 0 Conversión manual (calor/frío/apagado) manual o 1 Conversión automática (calor/frío/automático/apagado) automática Sólo conversión automática (Auto) 2 14 Visor de 0 Fahrenheit temperatura 1 Celsius 15 Protección del 5 Tiempo de apagado de 5 minutos para el compresor [Otras opciones: 0, 1, 2, 3 ó 4 minutos de tiempo de apagado] compresor 00-199 Códigos de diagnóstico 19 Indicador de mantenimiento Vea la sección Funciones especiales, en la página 15. 23 Modo de ilumi-0 Deshabilitado Habilitado nación posterior 1 Confort 26 Controles 0 auxiliares Economía - Vea la sección Funciones especiales, en la página 15. 1 La configuración máxima de calefacción es 90 °F (32 °C) 27 Limitadores de los 90 rangos de temper-[Otras opciones: de 40 °F a 89 °F (de 4,5 °C a 31,5 °C)] atura del sistema de calefacción 28 Limitadores de los 50 La configuración mínima de calefacción es 50 °F (10 °C) rangos de temper-[Otras opciones: de 51 °F a 99 °F (de 10.5 °C a 37 °C)] atura del sistema de refrigeración

# Prueba del sistema

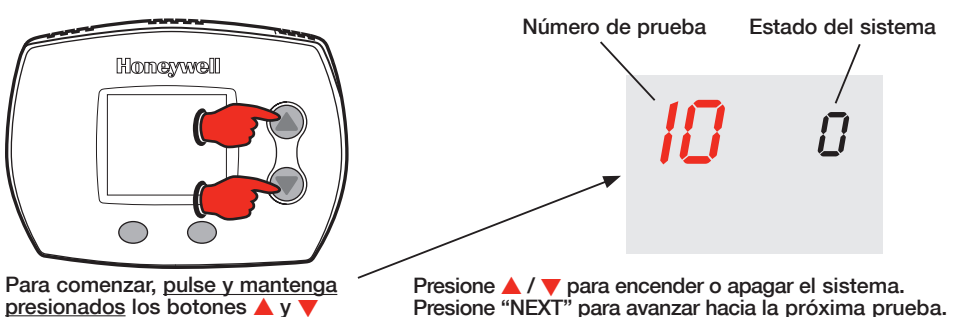

hasta que cambie la pantalla

Presione ▲ / ▼ para encender o apagar el sistema. Presione "NEXT" para avanzar hacia la próxima prueba. Presione "DONE" para finalizar la prueba del sistema.

#### Estado del sistema Prueba del sistema

| 10 | Sistema de calefacción 0 | )   | El calentador y el ventilador se apagan                                |
|----|--------------------------|-----|------------------------------------------------------------------------|
|    | 1                        |     | El calentador de la etapa 1 se enciende El ventilador se enciende      |
|    |                          |     | si la función 1 de la configuración se coloca en 1, 5, 9 ó 10, o si la |
|    |                          |     | función 3 de la configuración se coloca en 1                           |
|    | 2                        | 2   | El calentador de la etapa 2 se enciende                                |
|    | 3                        | 3   | El calentador de la etapa 3 se enciende                                |
| 20 | Sistema de calefacción 0 | )   | El calentador y el ventilador se apagan                                |
|    | de emergencia 1          | l I | El calentador y el ventilador se encienden                             |
| 30 | Sistema de 0             | )   | El compresor y el ventilador se apagan                                 |
|    | refrigeración 1          |     | El compresor y el ventilador se encienden                              |
|    | 2                        | 2   | El compresor de la etapa 2 se enciende                                 |
| 40 | Sistema del ventilador 0 | )   | El ventilador se apaga                                                 |
|    | 1                        | I   | El ventilador se enciende                                              |
|    |                          |     |                                                                        |

## Prueba del sistema

- 70 Información del termostato (únicamente como referencia)
- 71 Número de revisión de software (revisiones mayores)
- 72 Número de revisión de software (revisiones menores)

Estado del sistema

- 73 Código de identificación de configuración (mayor)
- 74 Código de identificación de configuración (menor)
  75 Código de configuración de fecha de producción (
- 75 Código de configuración de fecha de producción (semana)
  76 Código de configuración de fecha de producción (año)

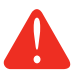

**PRECAUCIÓN:** Durante la prueba, se desactiva la protección del compresor. Para evitar daños en el equipo, no permita que el compresor funcione a velocidades altas.

# **Funciones especiales**

Control de calor auxiliar (configuración 26):

- Configuración comfort: El termostato priorizará el confort sobre la economía dependiendo del funcionamiento de la bomba de calor, de las condiciones de carga y de si el termostato requiere el uso de la bomba de calor. El incremento de la temperatura en unos pocos grados a menudo activará el calentador auxiliar.
- Configuración económica: El termostato intentará alcanzar la temperatura de configuración sin activar el calentador auxiliar. El termostato esperará hasta activar el calentador auxiliar dependiendo del funcionamiento de la bomba de calor, de las condiciones de carga y de la cantidad de grados que varíe la configuración.

### Códigos de diagnóstico (función 19 de la configuración):

Cuando aparezcan códigos de error, la pantalla de inicio del termostato mostrará "SERVICE NEEDED" (se necesita mantenimiento) y mostrará todos los códigos de error activos. La función 19 de la configuración mostrará una lista de los 10 códigos de error más recientes, tanto activos como inactivos. El número de la derecha del termostato mostrará el número de códigos de error activos e inactivos almacenados en el termostato. Para ver los códigos de error, presione la tecla de flecha hacia arriba. Para borrar la lista, pulse y mantenga presionadas la tecla de flecha hacia arriba y la tecla de flecha hacia abajo. Los códigos de error activos no se pueden borrar ya que debe resolverse la causa del error antes de poder borrarlo de la lista.

# Accesorios y piezas de repuesto

Póngase en contacto con su distribuidor para solicitar piezas de repuesto.

### Descripción de las piezas

|                                             | itumore de pieza |
|---------------------------------------------|------------------|
| Ensamblado de la placa de cubierta pequeña* | 50001137-001     |
| Ensamblado de la placa de cubierta mediana* | 50002883-001     |
| Paquete de 12 placas de cubierta pequeñas*  | 50007297-001     |
| Paquete de 12 placas de cubierta medianas*  | 50007298-001     |
| Panel de zona EnviraZONE                    | W8835A1004       |
| EIM para los sistemas convencionales de     |                  |
| 2 calentadores y 2 refrigeradores           | W8635A1006       |
| EIM para los sistemas de bomba de calor de  |                  |
| 2 calentadores y 2 refrigeradores           | W8635B1004       |
| Módulo de acceso telefónico                 | W8735B1003       |
| Módulo de acceso telefónico de 2 canales    | W8735D1009       |
| Módulo de acceso telefónico de 4 canales    | W8735D1017       |

\* Úselo para cubrir las marcas que dejan los termostatos viejos.

## **Especificaciones**

### Rangos de temperatura

- Calor: 40 °F a 90 °F (4,5 °C a 32 °C)
- Frío: 50 °F a 99 °F (10 °C a 37 °C)

### Temperatura ambiente de funcionamiento

• 32 °F a 120 °F (0 °C a 48,9 °C)

### Temperatura de embalaje

-20 °F a 120 °F (-28,9 °C a 48,9 °C)

### Humedad relativa operativa

5% a 90% (no condensable)

### Dimensiones físicas

- TH5320U/TH5220D
- 3-9/16" de altura x 5-13/16" de ancho x 1-1/2" de profundidad
   91 mm de altura x 147 mm de ancho x 38 mm de profundidad

Número de nieza

### TH5110D

 3-7/16" de altura x 4-1/2" de ancho x 1-5/16" de profundidad
 86 mm de altura x 114 mm de ancho x 33 mm de profundidad

## **Automation and Control Solutions**

Honeywell International Inc. He 1985 Douglas Drive North 35 Golden Valley, MN 55422 To http://yourhome.honeywell.com

Honeywell Limited-Honeywell Limitée 35 Dynamic Drive Toronto, Ontario M1V 4Z9

## Solutions d'automatisation et de contrôle

Honeywell International Inc 1985 Douglas Drive North Golden Valley, MN 55422 Honeywell Limited-Honeywell Limitée 35, promenade Dynamic Toronto (Ontario) M1V 4Z9

http://yourhome.honeywell.com

® Marque de commerce déposée aux É.-U.
 © 2008 Honeywell International Inc.

### Soluciones para automatización y control

Honeywell International Inc.He1985 Douglas Drive North38Golden Valley, MN 55422Tohttp://yourhome.honeywell.com

Honeywell Limited-Honeywell Limitée 35 Dynamic Drive Toronto, Ontario M1V4Z9

® Marca registrada de los EE. UU.
 © 2008, Honeywell Internacional Inc.

Printed in U.S.A. on recycled paper containing at least 10% post-consumer paper fibers.

® U.S. Registered Trademark.
 © 2008 Honeywell International Inc.
 69-2019EFS—02 M.S. Rev. 01-08

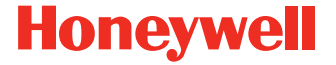